Centre intégré de santé et de services sociaux de l'Outaouais

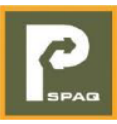

## I. Abonnement :

| Question                                                                                       | Réponse                                                                                                    |
|------------------------------------------------------------------------------------------------|----------------------------------------------------------------------------------------------------|
| J'ai de la difficulté à accéder à la                                                           | Assurez-vous d'inscrire cissso.spaq.com dans la barre d'adresse de votre                                                                                                    |
| plateforme web d'abonnement,                                                                   | navigateur web (Ne pas faire une recherche web sur Google ou Bing).                                                                                                    |
| que faire?                                                                                     | Assurez-vous également d'accepter tous les cookies dans vos préférences                                                                                                    |
|                                                                                                | de consentement disponible à la page de connexion.                                                                                                    |
| Comment s'abonner à un permis<br>via la plateforme?                                            | <ol> <li>Choisissez le permis souhaité en fonction de votre catégorie d'usager et<br/>associez-y les véhicules que vous comptez utiliser pour votre<br/>stationnement.</li> <li>Renseignez vos informations personnelles et d'identification afin que<br/>nous puissions traiter votre demande convenablement</li> <li>Choisissez votre méthode de paiement et renseignez vos identifiants de<br/>paiements. Dans le cas du prélèvement à la source réservé à une<br/>certaines catégories d'usagers, il n'est pas requis de transmettre vos<br/>informations bancaires.</li> <li>Transmettez-nous votre demande</li> <li>Dès la réception de votre demande, nous procéderons à son étude et nous<br/>vous confirmerons son admissibilité. Ce n'est qu'à partir de son</li> </ol> |
|                                                                                                | acceptation que l'on procédera au débit de votre carte/compte bancaire.<br>En cas de refus de votre demande, aucune somme ne vous sera débitée et<br>vos informations de paiement seront détruites                                                                                                    |
| J'ai transmis une demande<br>d'abonnement et je n'ai toujours<br>pas eu de réponse, que faire? | Nous nous efforçons à ce que toutes les demandes soit traitées convenablement et dans les meilleurs délais, néanmoins, si vous n'avez pas eu de réponse eu de réponses depuis plus de 2 jours ouvrables, nous vous invitons à contacter le centre de services au (819) 966-6100 # 333497 ou au <u>cissso@spaq.com</u> .                                                                                                    |
| Comment modifier mes<br>informations personnelles de mon<br>abonnement en ligne?               | <ol> <li>Dans le menu de gauche, sélectionnez « Paramètres ».</li> <li>Complétez la section appropriée afin d'effectuer les changements<br/>souhaités.</li> </ol>                                                                                                    |
| Comment annuler mon<br>abonnement?                                                             | <ol> <li>Allez dans « Mon abonnement ».</li> <li>Cliquez sur « Transmettre une demande d'annulation ».</li> <li>Sélectionnez la date de fin désirée en fonction de vos conditions de contrat.</li> <li>Cliquez sur « Envoyer la demande d'annulation ».</li> <li>Une confirmation vous sera envoyée par courriel dès que la demande d'annulation aura été validée par nos services.</li> <li>Attention, certains abonnements ne peuvent pas être annulés. Nous vous invitons à revoir les conditions spécifiques à votre contrat afin de vous assurer de la possibilité et des délais d'annulation.</li> </ol>                                                                                                    |

| Question                             | Réponse                                                                    |
|--------------------------------------|----------------------------------------------------------------------------|
| Comment modifier mon permis?         | 1. Allez dans « Mon abonnement ».                                          |
|                                      | 2. Cliquez sur « Transmettre une demande de modification » et suivez les   |
|                                      | instructions.                                                              |
|                                      | Un courriel de confirmation vous sera envoyé quand la demande de           |
|                                      | modification aura été validée par nos services.                            |
| Est-ce que l'inscription à la        | Non, l'inscription à la plateforme n'engendre aucune déduction             |
| plateforme engendre une double       | supplémentaire.                                                            |
| déduction à la source ?              |                                                                            |
| Comment s'inscrire lorsque           | Pour les cartes donnant accès aux stationnements équipés de barrières, il  |
| l'employé est appelé à se déplacer   | suffit de faire une demande lors de la récupération de la carte au bureau  |
| sur plusieurs sites ? Est ce qu'il y | de la SPAQ. Le cas échant, faire une demande de modification dans la       |
| aura plusieurs déductions à la       | section « Mon abonnement » de la plateforme Web.                           |
| source ?                             |                                                                            |
|                                      | Une seule déduction à la source sera appliquée.                            |
| Pour les gens inscrits à la          | Aucune nouvelle vignette et carte magnétique n'est remise pour le          |
| plateforme (ceux qui ont déjà des    | personnel et médecins inscrits à la plateforme qui ont déjà des            |
| vignettes/cartes et les nouveau      | vignettes/cartes. Pour les nouvelles recrues, l'octroi des documents       |
| recrus), comment ils vont recevoir   | d'acces se fait dans les bureaux de la SPAQ aux hopitaux de Gatineau, Hull |
| leur nouvelles vignettes et cartes   | et Maniwaki (au bureau de la Fondation Sante Valee de la Gatineau).        |
| magnetiques?                         |                                                                            |
| comment faire pour recevoir la       | Le personnel et medecins concernes doivent se deplacer en personne au      |
| carte magnetique des barrieres du    | pureau de la Fondation Sante Vallee de la Gatineau pour l'octroi d'une     |
| CH Maniwaki?                         | carte magnetique CH Maniwaki suite a la reception du courriel de           |
|                                      | confirmation d'abonnement.                                                 |

## II. Véhicules :

| Question                            | Réponse                                                                         |
|-------------------------------------|---------------------------------------------------------------------------------|
| Je change de plaque                 | 1. Cliquez sur "Paramètres" dans le menu de gauche.                             |
| d'immatriculation et/ou de          | 2. Sélectionnez "Mes véhicules".                                                |
| véhicule, que faire?                | 3. Sélectionnez "Éditer" (icône du crayon) sur le véhicule à modifier.          |
|                                     | <ol> <li>Modifiez la plaque et/ou le véhicule appuyer sur continuer.</li> </ol> |
|                                     |                                                                                 |
|                                     | Attention: un délai de 24h est nécessaire afin que le système enregistre        |
|                                     | vos modifications.                                                              |
| Je n'arrive pas à inscrire mon      | 1. Vous devez inscrire les caractères de votre plaque sans tiret, sans          |
| numéro de plaque                    | espace et en majuscules.                                                        |
| d'immatriculation, que faire?       | <ol> <li>Vous ne pouvez pas inscrire plus de 2 véhicules.</li> </ol>            |
|                                     |                                                                                 |
|                                     | Attention: prenez note qu'un délai de 24 heures est nécessaire afin que         |
|                                     | le système enregistre vos informations.                                         |
| J'ai une voiture de courtoisie, que | Vous devez en informer le Centre de services avant de vous rendre sur le        |
| faire?                              | stationnement afin d'enregistrer la plaque d'immatriculation de la voiture.     |
|                                     | Du lundi au vendredi entre 7h et 17h au (819) 966-6100 # 333497.                |
|                                     |                                                                                 |
|                                     | On pourrait vraiment préciser que toutes les demandes se font                   |
|                                     | uniquement par téléphone, car nous recevons des demandes par courriel.          |

| Question                             | Réponse                                                                     |
|--------------------------------------|-----------------------------------------------------------------------------|
| Combien de véhicules puis-je         | Vous pouvez ajouter jusqu'à 2 véhicules.                                    |
| inclure dans mon abonnement?         |                                                                             |
|                                      | Attention: prenez note qu'un délai de 24 heures est nécessaire afin que le  |
|                                      | système enregistre vos informations.                                        |
| Lorsqu'on inscrit 2 voitures, est ce | On peut inclure jusqu'à 2 voitures par inscription à la plateforme          |
| qu'il y aura une seule déduction à   | d'enregistrement en ligne. Les 2 voitures ne sont pas autorisées à utiliser |
| la source ?                          | les stationnements du CISSS de l'Outaouais en même temps.                   |
|                                      |                                                                             |
|                                      | Une seule déduction à la source est appliquée.                              |

## III. Paiement et informations bancaires :

| Question                           | Réponse                                                                  |
|------------------------------------|--------------------------------------------------------------------------|
| Est-ce que je serai débité dès que | Non, aucun débit ne sera réalisé tant que votre demande d'abonnement     |
| ma demande est transmise?          | n'a pas été acceptée par nos services.                                   |
| Que se passe-t-il avec mes         | Si votre demande d'abonnement est refusée, vos informations de           |
| informations de paiement si ma     | paiement sont détruites.                                                 |
| demande est refusée?               |                                                                          |
| Est-ce que je reçois une           | Oui, vous recevrez chaque mois une confirmation de paiement par courriel |
| confirmation de paiement lorsque   | à partir de l'acceptation de votre demande d'abonnement.                 |
| je paie par paiement préautorisé?  |                                                                          |
| Je n'ai pas obtenu ma              | Contactez- nous par courriel à cissso@spaq.com pour en faire la demande. |
| confirmation de paiement, que      |                                                                          |
| faire pour en avoir une?           |                                                                          |
| Que faire si mon prélèvement n'a   | Les prélèvements préautorisés sur un compte bancaire peuvent prendre     |
| pas été effectué bien que ma       | jusqu'à 4 semaines à partir de la date de début du contrat avant d'être  |
| demande ait été acceptée et que    | effectués.                                                               |
| mon abonnement est actif?          |                                                                          |
|                                    | Si aucun prélèvement n'est fait dans ce délai, contactez -nous par       |
|                                    | téléphone au (819) 966-6100 # 333497 afin de régulariser votre compte    |
|                                    | dans les plus brefs délais.                                              |
| Ma demande n'a pas été acceptée    | Si votre demande d'abonnement n'a pas été acceptée et que vous           |
| et je ne comprends pas pourquoi?   | souhaitez avoir plus d'informations, vous pouvez communiquer avec nous   |
|                                    | du lundi au vendredi entre 8h et 16h au (819) 966-6100 # 333497.         |

## **IMPORTANT :**

Pour toutes autres questions, communiquez avec le centre d'assistance au 1 (877) 327-7727. Nous vous répondrons dans les plus brefs délais.